## How to Install Smart UC Mobility App

## Smart UC enables you to:

- Access Your contacts from your mobile phone
- Make and Receive calls on your mobile from your regular business number
- Manage your incoming and outgoing calls
- High definition voice communication

## **Steps**

- 1. Go to the App store on your mobile phone
- 2. Search for Commander Smart UC and Install the app

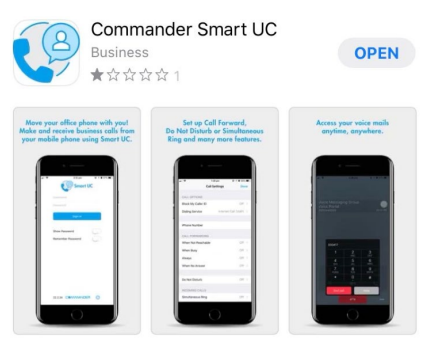

- 3. Open the **Commander Smart UC** app
- 4. Enter your mobile telephone number to enable app integration then click **Continue**

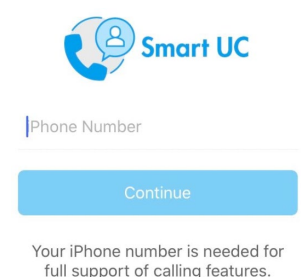

5. Enter your Username and password which has been sent to you via email then click Sign In

| Smart UC          |
|-------------------|
| HPS0271768        |
| Password          |
| Sign in           |
| Remember Password |

6. Before using you need to update the connection settings within the app. Click the 3 lines menu option at the top of their page

| Directory 🔻 | + |
|-------------|---|
| Q Search    |   |

## 7. Then Select Call Settings

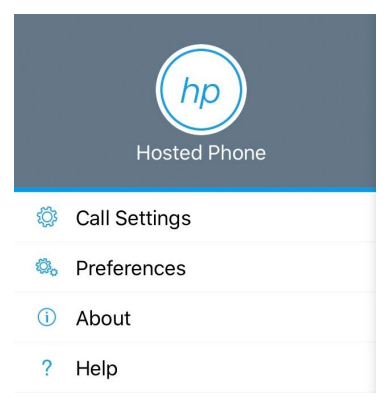

8. This will bring you to the below screen

| Call Settings      |     | Done         |     |  |
|--------------------|-----|--------------|-----|--|
| CALL OPTIONS       |     |              |     |  |
| Block My Caller ID |     | Off          | >   |  |
| VoIP Calls         |     | WiFi Only    | >   |  |
| Dialing Service    |     | Always Ask   | >   |  |
|                    |     |              |     |  |
| iPhone Number      |     | (0) 4 2836 6 | 651 |  |
| CALL FORWARDING    | G   |              |     |  |
| When Not Reacha    | ble | Off          | >   |  |
| When Busy          |     | Off          | >   |  |
| Always             |     | Off          | >   |  |
| When No Answer     |     | Off          | >   |  |
|                    |     |              |     |  |
| Do Not Disturb     |     | Off          | >   |  |
| INCOMING CALLS     |     |              |     |  |
| Simultaneous Ring  | 1   | Off          | >   |  |

9. Next select VoIP Calls and change this too All Networks

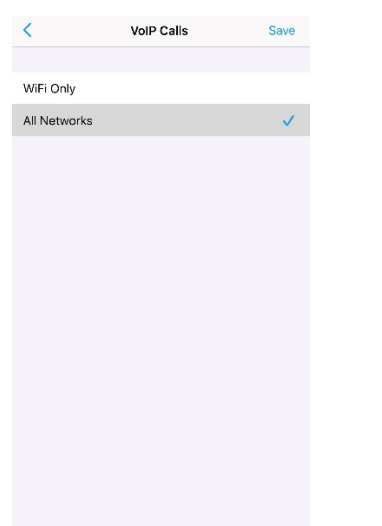

10. You are now able to make and receive calls using the Smart UC App